## Creating new Turnitin account for UM staff.

- 1. Go to turnitin.com
- 2. Click Create Account

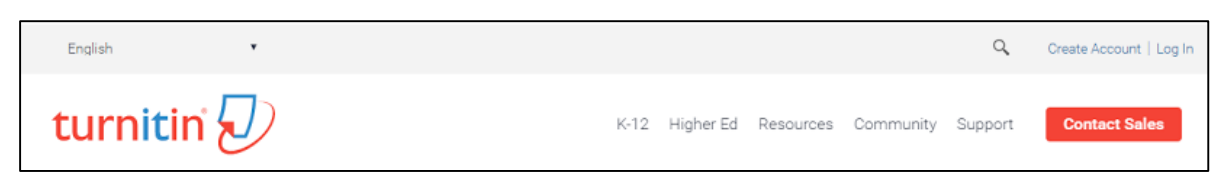

3. At Create New Account Form, please click INSTRUCTOR

| Create a User Profile                                                                                                    |
|----------------------------------------------------------------------------------------------------|
|                                                                                                    |
| Have You Ever Used Turnitin?                                                                                                    |
| If you've used Turnitin before, you can use the same email and password to log in. You<br>can keep all your papers and grades together, even if you're now in a different class or a<br>different school! |
| Email address                                                                                                    |
|                                                                                                    |
| Password (Login to Turnitin)                                                                                                    |
|                                                                                                    |
| Forgot your password? <u>Click here.</u>                                                                                                    |
| Create a New Account                                                                                                    |
| Please select whether you will be using the service as an instructor or a student.                                                                                                    |
| Student                                                                                                    |
| Instructor                                                                                                    |
| Teaching assistant                                                                                                    |
| Login                                                                                                    |

 Please enter Account ID: 54501 and join password: turnitin67 Fill-up all the information needs and click I Agreed- Create Profile For email address, please used UMMAIL ID. Eg: <u>xxxx@um.edu.my</u>

| Account ID Information                                                             |
|------------------------------------------------------------------------------------|
| To join an account as an instructor you will need a password and ID combination,   |
| which you should have received either from your account administrator or from the  |
| instructor of the class for which you are a teaching assistant.                    |
| If you do not have this combination, or your combination appears to be incorrect,  |
| please contact your administrator or instructor.                                   |
| Account ID                                                                         |
|                                                                                    |
|                                                                                    |
| Join password                                                                      |
|                                                                                    |
|                                                                                    |
| User Information                                                                   |
|                                                                                    |
| Your first name                                                                    |
|                                                                                    |
| Vour last name                                                                     |
|                                                                                    |
|                                                                                    |
| Display names as                                                                   |
| First name (Space) Last name (example: John Smith)                                 |
| I Last name (Space) First name (example: Smth John)                                |
| Last name(No space)First name (example: SmthJohn)                                  |
| Email address                                                                      |
|                                                                                    |
|                                                                                    |
| Confirm email address                                                              |
|                                                                                    |
|                                                                                    |
| Password and Security                                                              |
| Please keep in mind that your password is case sensitive (for example, pa88123     |
| would be different than pass123), must be 6-12 characters long, and contain at     |
| least one letter and one number (for added security).                              |
| Enter an email address and password you can easily remember. Please write down     |
| your email address and password for future reference.                              |
| Enter your password                                                                |
|                                                                                    |
|                                                                                    |
| Confirm your password                                                              |
|                                                                                    |
| Next plasse anter a second quarters and annuar providention. You will be asked for |
| this combination if you ever forget your password and need to reset it.            |
|                                                                                    |
| Secret question                                                                    |
| Pease select a secret question.                                                    |
| Question answer                                                                    |
|                                                                                    |
|                                                                                    |
| User Agreement                                                                     |
|                                                                                    |
| Hease read our user agreement below. Select "I agree" to complete your user        |
| profile.                                                                           |

Any queries, please email to <u>umsoftware.support@um.edu.my</u>